## SELSC – INSTRUCTIONS FOR POSTING INVITATION STATUS OF EACH APPLICANT

- 1) Log into your SELSC/Symplicity account here.
- 2) Use the Forgot Password utility on the login screen if you need to reset your password.
- On your home page dashboard, expand Virtual Recruiting and select Applicants.

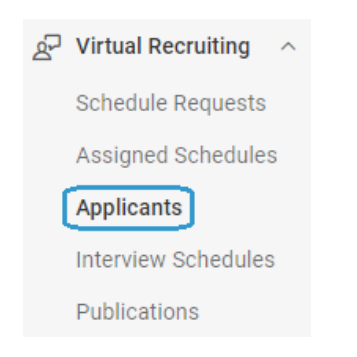

 4) On the Applicants tab, expand the Session menu, select 2024 SELSC, and run the Search. Your applicant list will appear directly beneath.

| 1) Choose Session and 2) Click Search to Activate Selection Status Utility |       |   |  |  |  |
|----------------------------------------------------------------------------|-------|---|--|--|--|
|                                                                            |       | ~ |  |  |  |
| 2024 SEI                                                                   | .SC   |   |  |  |  |
| Search                                                                     | Clear |   |  |  |  |

- 5) Each applicant record displays a pending menu with three invitation options:
  - (a) preselect
  - (b) alternate
  - (c) not selected
- 6) To conveniently update invitation status across multiple records, first scroll through the list and check the box next to each applicant you wish to interview (or use the Keywords search tool to locate each applicant record by name).
- 7) You may select a maximum of 17 applicants for one full day's schedule (10am to 6pm EDT).

 When you have chosen all your candidates, scroll back to the top. Expand the Batch Options menu, select Set Status, then preselect.

| ✓ | Batch Options 🗸 | 1 selecte | d            |
|---|-----------------|-----------|--------------|
|   | Save As Excel   |           |              |
|   | Set Status      |           | pending      |
|   |                 |           | preselect    |
|   |                 |           | alternate    |
|   |                 |           | not selected |
|   |                 |           |              |

- <u>Uncheck selected records before proceeding!</u>
- 10) Repeat the batch process for those you do not wish to interview and click not selected.
- 11) You may select a maximum of 15 alternates. These records are NOT batch-updated because you will need to rank each one individually.
  \*We will make every effort to fill open slots in your interview roster with your top preferences.
- 12) Check the box next to a candidate's name, expand the pending menu, and update invitation status to alternate.
- 13) This will launch an Interview Status screen where you will enter a number in the Alternate Rank text field and Submit.

| Alternate Rank                                   |  |
|--------------------------------------------------|--|
| Please number this candidate (from 1 down to 15) |  |
| 1                                                |  |

14) You will be returned to the Applicants tab where you can select your next alternate. The Invited Applicants box tracks your numbers.

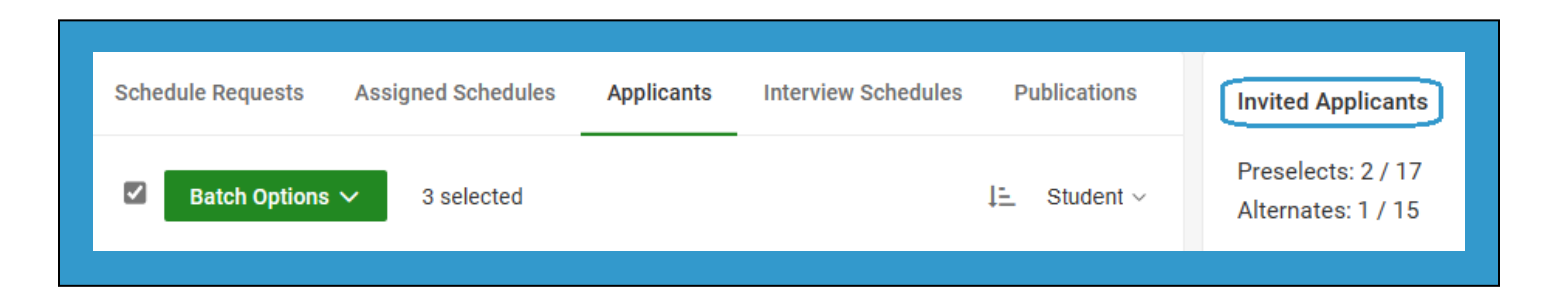

Symplicity Employer Module